# TeamConnect Legal Matter Management 5.0.1 Patch 7 Release Notes

This document provides instructions for installing TeamConnect® Legal Matter Management 5.0.1 Patch 7 (PTCL5001007).

The following patch is a client-specific resolution for existing TeamConnect defects. As such, users will need to contact Mitratech Support ahead of any future upgrades to obtain a custom Upgrade Toolkit.

**Important**: TeamConnect® Legal Matter Management 5.0.1 patches 1, 2, 3, 4, 5 and 6 must be applied prior to applying patch 7.

**Issue**: Users that have contact's rights, but no Account rights, should be able to edit an Account's Contact card.

Tracking code: SUPPORTPRI-19832

Case number: 2016-0823-268588

Reported Version: TCE 4.0.6

Workaround: Provide Account Rights

Pre-Requisites: None

#### Steps to Reproduce:

- 1. Create a User with Contact rights but NO Account Rights.
- Using this limited normal User, go to an existing Account (Vendor Specific), and try to edit the account's contact card name and you will receive a system error; specifically in the log as "BEGINSECURITYEXCEPTIONUser justin does not have functional security right : Account, ReadENDSECURITYEXCEPTION".
- 3. This has been diagnosed as coming from this rule in Contact Object: "RuleUpdateAccountNamesOnContactNameUSYS.class".
- 4. Using the contact Company Name as: Bachmen and others. Using the limited user as described above.

# **Expected Results of Steps**

The client is expecting a User that has contact's rights, but no Account rights and the user should be able to edit an account's contact card, using the system user in this case.

### **Actual Results of Steps**

Error as described when trying to edit an Account's Contact Card.

# **Root Cause Analysis**

Running the rule as systemUser, so that it will update the account contact card when the user has contact rights but not accounts rights.

Issue: Inactive Vendors and Collaborati matter viewing and billing. Tracking code: SUPPORTPRI-19869 Case number: 2016-0920-273671 Reported Version: TCE 4.0 U10

### Workaround

- 1. Add 'General Information' block in object view of Dispute's Involved party object.
- 2. Open the dispute record and clear the 'Inactive Date' field in 'Involved Party General Information' block' and save the settings.
- 3. Edit Involved party again and now set the current or an old date in the 'Inactive Date' field in 'Involved Party General Information' block and save the settings.
- 4. Trigger the CSM sync and the matter should disappear from Collaborati now.

### **Pre-Requisites**

- 1. TeamConnect 4.2, Legal Matter Management 4.1.0, CSM 4.0.5 (Recent version we tested in).
- 2. CSM connection should be functional and an authorized vendor should exist.
- 3. A dispute record with the vendor as an involved party should exist and that role of vendor should be added in the e-billing role.
- 4. This matter should be synced to Collaborati and it should exist in the matter list of that Vendor on Collaborati.

#### Steps to Reproduce:

- 1. Login to TCE main UI.
- 2. Set an old or current date in the 'Inactive Date' field of the 'Involved Party General Information' block and save the settings.
- 3. Trigger the CSM sync and once it completes, check the matter list on Collaborati for that Vendor.

# **Expected Results of Steps**

Matter should disappear from the matter list of that vendor on Collaborati after the CSM sync completes.

#### Actual Results of Steps

No change on Collaborati, matter exists even after deactivating the Vendor on that matter.

### **Root Cause Analysis**

TC checks whether an involved user is inactivated or not based on attribute "isActive". If we modify InactiveDate Custom Field it doesn't set the correct value to "isActive".

Issue: Unable to perform custom search for Contacts using Web Address in the Filter Criteria. Tracking code: SUPPORTPRI-43268 Case number: 2018-0827-473264 Reported Version: TCE 5.2.2 Workaround: NA Pre-Requisites

- 1. TeamConnect 4.2.8 OR 5.2.2
- 2. TeamConnect Legal Matter Management should be installed.

# Steps to Reproduce:

- 1. Login to TeamConnect.
- 2. Go to Contacts.
- 3. Perform the Custom search using "Web Address" in the Filter Criteria.

#### **Expected Results of Steps**

Users should be able to perform custom searches using Web Address in filters.

#### Actual Results of Steps

User is getting the error as "There is a problem in the paged search result. Please contact your Administrator" on the UI.

#### **Root Cause Analysis**

Incorrect search key.

Issue: Matters are displayed in Collaborati after the client removes the firm from the matter. Tracking code: SUPPORTPRI-54616 Case number: 2020-0414-598657 Reported Version: CSM 6.2.2 Workaround: None Pre-Requisites: Must have TC or TC Essentials 6.2 or higher and a firm in Collaborati authorized in TC.

- 1. Add the firm to the matter.
- 2. Go to a matter.
- 3. Click Involved/Assignees.
- 4. Add the firm to the matter.
- 5. Run a CSM Sync.
- 6. Log into Collaborati as the firm and confirm the matter has synced over.
- 7. In TeamConnect, remove the firm from the matter (you may deactivate the firm or delete it entirely from the matter).
- 8. Run the CSM Sync.
- 9. Log into Collaborati and confirm that the matter is still assigned to the firm.

### **Expected Results of Steps**

The matter association in Collaborati should match the association in TC.

### Actual Results of Steps

The matter association is not synced in Collaborati when a firm is removed from a matter.

### **Root Cause Analysis**

TC checks whether an involved user is inactivated or not based on attribute "isActive". If we modify InactiveDate Custom Field it doesn't set the correct value to "isActive".

# Below fixes were merged in from TCL 5.0.1 Patch 1-6

Issue: Contact SYS Rule does not update all associated accounts. Tracking code: SUPPORTPRI-33397 Case number: 2017-1010-404378 Reported Version: FMR 5.0 Initial Fix Version: TCL 5.0.1 Patch 1

Workaround: None

# **Pre-Requisites:**

None.

- 1. Vendors should have multiple accounts.
- 2. Set max search results to less than the number of accounts.
- 3. Update Vendor Contact Name.
- 4. View All Accounts.

# **Expected Results of Steps**

Change in the client name on all accounts.

### **Actual Results of Steps**

Number of account updates is equivalent to Max Search Results in Admin Settings.

### Root Cause Analysis

None.

Issue: Pagination buttons do not work within a Tomcat Clustered Environment. Tracking code: SUPPORTPRI-18078 Case number: 2016-0421-245528 Reported Version: TCE 4.0 U10 Initial Fix Version: TCL 5.0.1 Patch 2

**Workaround:** The client will not encounter the error when using the NEXT button and they can increase the results display to a hundred in order to reduce the number of pages that are populated.

#### **Pre-Requisites:**

None.

# Steps to Reproduce:

\*This test will need to be performed on an TCE instance deployed on a Tomcat clustered environment.

- 1. Create 4 invoices and post them to the same matter.
- Change number of Records per result page to 1 within ADMIN -> Admin Settings -> Search Results.
- 3. Access the matter you created which the invoices are posted to.
- 4. Click on Invoices/Expenses (default).
- 5. Click on the LAST Button. LastButton.png

# **Expected Results of Steps**

The last page should populate with the last page results.

#### **Actual Results of Steps**

The user encounters an error when they click on any of the buttons other than from NEXT.

# **Root Cause Analysis**

None.

Issue: Invoice/Expense Search in Dispute Navigation Buttons. Tracking code: SUPPORTPRI-32255 Case number: 2017-0912-398005 Reported Version: LMM 5.0 Initial Fix Version: TCL 5.0.1 Patch 2

Workaround: Click the previous link instead of using the arrows

# **Pre-Requisites:**

- 1. TeamConnect 5.0 U2.
- 2. TeamConnect Legal 5.0 U1.
- 3. Multiple Invoices (at least 15 invoices) should be created and associated to a single Dispute record.

# Steps to Reproduce:

- 1. Login to the TeamConnect application.
- 2. Open the prerequisite 'Dispute' record where prerequisite Invoices were associated.
- 3. Click on 'Invoice/ Expenses' in the left navigation menu.
- 4. Under the Invoice block, change the dropdown for "invoices per page" to 10.
- 5. The 'Next/ Previous' navigation icon 4 navigator icons get populated and all are pointing to 'Right' direction.

# **Expected Results of Steps**

The directional arrow icons show correctly.

# **Actual Results of Steps**

- 1. On the first page of invoices, there are two arrows pointing to the right.
- 2. On the second page, both arrows still point to the right and none to the left.

# **Root Cause Analysis**

The text value of the buttons was all set to the same thing.

**Issue**: Time Entry Tool Unable to Find Correct Time Periods. **Tracking code**: SUPPORTPRI-37287 **Case number**: 2018-0403-442397

Reported Version: TCL 5.0.1 Initial Fix Version: TCL 5.0.1 Patch 3

Workaround: Wait till daylight savings switches again.

### **Pre-Requisites:**

- 1. Install Legal.
- 2. Change the Server time to (UTC+00:00) Dublin, Edinburgh, Lisbon, London and make sure daylight savings is active.

### Steps to Reproduce:

- 1. Go to the Time Entry Settings object. Select the existing Time Entry Settings record.
- 2. Go to Time Periods.
- 3. Click edit and enter a date for the start date as well as enter a date for the end date. Ex. 4/1/2017 4/7/2018.
- 4. Click Generate to create time periods.
- 5. Set the category for your user's contact card to Internal.
- 6. Navigate to the Time Entry tool page.

### **Expected Results of Steps**

The users can enter new time entries.

#### **Actual Results of Steps**

Error displayed to the user:

"The time period does not exist for the requested date. Please choose another date."

#### **Root Cause Analysis:**

None

Issue: Time Entry Settings > Unable to enter a Timekeeper for more than one Designated Timekeeper. Tracking code: SUPPORTPRI-40981 Case number: 2018-0626-460439 Reported Version: TCL 5.0.1 Initial Fix Version: TCL 5.0.1 Patch 4

Workaround: None

#### **Pre-Requisites:**

Create at least 3 normal user accounts without any Admin access.

### Steps to Reproduce:

- 1. Navigate to All > Time Entry Settings > Time Entry Settings.
- 2. Edit the record and navigate to the Designated Timekeepers tab.
- 3. Enter the appropriate values in the 'Timekeeper' and 'Designated Timekeeper' fields. For example: The user called "Test User" can enter time for "TE, TE".
- Now, "Test User" should also be allowed to enter time for another user for e.g. "Test, Test". However, the following error is displayed: "Error: Timekeeper: Cannot add duplicate timekeeper"

# **Expected Results of Steps**

A user should be allowed to enter time for more than 1 designated user.

### **Actual Results of Steps**

A user is not allowed to enter time for more than 1 designated user.

### **Root Cause Analysis**

None.

Issue: Time Entry Tool > Incomplete list of users in the 'Timekeeper' field. Tracking code: SUPPORTPRI-41743 Case number: 2018-0712-463749 Reported Version: TCL 5.0.1 Initial Fix Version: TCL 5.0.1 Patch 5

#### Workaround: None

#### **Pre-Requisites:**

- 1. Apply TeamConnect Legal 5.0.1 Patches 3 and 4.
- 2. Create a few normal users in the application.

- 1. Navigate to All > Time Entry Settings > Time Entry Settings
- 2. Edit the record and navigate to the Designated Timekeepers tab.
- 3. Enter the appropriate values in the 'Timekeeper' and 'Designated Timekeeper' fields. For example: The user called "Test User" can enter time for "TE, TE".
- 4. Now, "Test User" should also be allowed to enter time for another user for e.g. "Test, Test".
- 5. Now log in as "Test User" again.
- 6. Navigate to the Time Entry Tool.

7. In the Timekeeper list - There are only 2 users. It should be displaying all the users where the user is listed for the Designed TKs. In this example, it should be showing - Test User; TE, TE and Test, Test.

### Expected Results of Steps

The current user and the users listed against the 'Designated Timekeeper' should be showing in the 'Timekeeper' field of the Time Entry Tool.

#### Actual Results of Steps

An incomplete list in the 'Timekeeper' field shows in the Time Entry Tool.

### **Root Cause Analysis**

Methods weren't set up to get a list of the user's designated timekeepers, it was just getting the first one returned and passing that.

**Issue**: The rule - RuleUpdateAccountNamesOnContactNameUSYS generates security errors/performs inconsistent updates.

Tracking code: SUPPORTPRI-48604 Case number: 2019-0423-522449 Reported Version: TCL 5.0.1 Initial Fix Version: TCL 5.0.1 Patch 6

#### Workaround: None

#### **Pre-Requisites:**

- 1. Create a Group 1 and give ALL User Rights. Add User 1 of type 'Normal' to this group.
- 2. Create a second Group 2 and give ALL Rights. Add User 2 of type 'Normal' to this group.
- 3. Create a Matter and add an involved party on the matter. Create a budget associated with this involved party on the matter.
- 4. There should be a few accounts created associated with the matter/vendor. We only care about the vendor specific accounts.
- 5. For one of those vendor specific accounts, update the object level security, mark the Account as 'Private' and allow Group 1 to 'Read' it only. Group 1 should not be allowed to 'Update' it.

- 1. Login as User 1.
- 2. Edit the contact record tied to the involved party for which the budget/accounts have been created.
- 3. Update the name of the contact.

- The Rule Accounts Name Update On Contact Name Update SYS triggers and generates the following message
  "The system experienced a problem and could not complete your request. Please try your request again or have your system administrator check the system logs for additional details"
- 5. Login as User 2.
- 6. Edit the same contact.
- 7. The contact is successfully updated. However, the rule triggers but does NOT update the associated account name change.
- 8. The rule is using the current user privileges instead of bypassing the security via system user.

### **Expected Results of Steps**

The rule - Accounts Name Update On Contact Name - Update - SYS must bypass security.

### Actual Results of Steps

The rule - Accounts Name Update On Contact Name - Update - SYS triggers and generates security errors.

#### **Root Cause Analysis**

Updated rule to run as System user rights.

#### **OVERVIEW**

The following list is a summary of the procedures necessary to install this patch.

- 1. Log into TeamConnect as an administrator.
- 2. Click the **Admin** tab.
- 3. Click **Admin Settings** under the tab bar, if it is not already selected.
- 4. In the left pane, click the **About** link.
- 5. In the **Available Updates** section, locate TeamConnect® Legal Matter Management 5.0.1 Patch 7, Click **Install Now**, and follow the installation instructions

**Note:** Use ojdbc6.jar or ojdbc7.jar drivers for Oracle while installing Legal Matter Management.

6. Stop and start your TeamConnect instance.